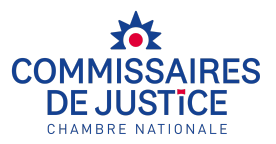

## PARCOURS DE CONSENTEMENT A LA SIGNIFICATION DÉMATÉRIALISÉE

### Le parcours va se réaliser en trois temps :

- Dépôt de votre consentement (30 minutes), puis Validation de votre consentement par les équipes de la Chambre Nationale des Commissaires de Justice (dans un délai de 48 heures)
- Création, dans un délai de 48 heures de votre coffre-fort électronique par la Chambre Nationale des Commissaires de Justice (sous sa responsabilité)
- Création des comptes des autres personnes de votre entité pouvant retirer les actes (au moins 2 en plus de vous) (10 minutes).

### Avant de débuter votre parcours, il vous faut préparer :

- Un extrait Kbis de moins de 3 mois avec les représentants légaux ou un document de moins de trois mois qui prouvent l'existence de la société et la désignation des personnes en capacité d'engager l'entité.
- Le Numéro SIREN de l'entreprise ou l'identifiant de l'entité
- Les emails de notification (qui recevront les notifications de mises à disposition des actes)
- Les identités et emails des personnes qui géreront les comptes comme administrateur
- La copie de la pièce d'identité de la personne qui va déclarer le consentement à la Chambre Nationale des Commissaires de Justice
- La preuve du mandat qui est donné à cette personne (pas nécessaire si c'est une personne déclarée comme gérante sur le Kbis)
- Une preuve de domiciliation de moins de trois mois ( Quittance de loyer, Facture de gaz, d'électricité, de téléphone ligne)

Pour donner votre consentement, il vous faut vous rendre sur cette page : <u>https://inscription-securact.commissaire-justice.fr/entreprise</u>

Pour consulter vos actes, il faut vous rendre sur cette page : <u>https://www.securact-huissier.fr/</u>

Pour consulter les conditions générales d'utilisation :

Il est absolument nécessaire d'autoriser sur vos messageries les messages provenant de <u>inscription-securact@huissier-justice.fr</u> et de

securact@huissier-justice.fr

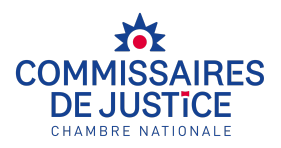

| Déposez votre demande                                                                                                    |
|----------------------------------------------------------------------------------------------------|
| Désignez la personne qui va déposer la demande de consentement                                                                |
| Désignez l'entreprise ou l'entité concernée (une unique) 4                                                                    |
| Désignez les administrateurs des comptes5                                                                                     |
| Désignez la personne qui va valider électroniquement la déclaration du consentement (un représentant légal ou un mandataire)6 |
| Validation électronique du consentement par le responsable                                                                    |
| Réception du mail par le responsable de inscription-securact@huissier-justice.fr                                              |
| Réception du code de validation de la déclaration11                                                                           |
| Attendez 96h, puis finalisez votre compte sur https://www.securact-huissier.fr/13                                             |
| Création du compte d'accès à Securact13                                                                                       |
| Connectez-vous, Choisissez le rôle "Administrateur général"                                                                   |
| Ajoutez un collaborateur18                                                                                                    |
| Définissez vos règles de sécurité19                                                                                           |
| Vous êtes prêt à recevoir vos actes sur https://www.securact-huissier.fr/19                                                   |
| Veillez à mettre à jour vos collaborateurs19                                                                                  |
| Veillez à toujours recevoir les emails du domaine securact-huissier.frfr                                                      |

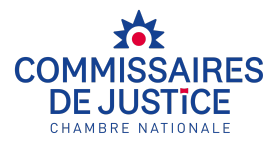

### Déposez votre demande

Désignez la personne qui va déposer la demande de consentement

(et uniquement cela, pas celle qui va gérer la réception des actes ou qui va déclarer le consentement.

| scription Entreprise                              |           | <u>Guide Vidéo</u> |
|---------------------------------------------------|-----------|--------------------|
| Civilité<br>O Monsieur - O Madame - O Non-binaire |           |                    |
| Prénom                                            | Nom       |                    |
| PRÉNOM ADMIN                                      | NOM ADMIN |                    |
| Adresse email                                     |           |                    |
| cyril.murie+admin@gmail.com                       |           |                    |

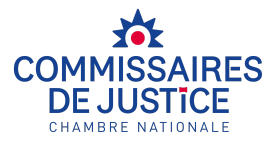

### Désignez l'entreprise ou l'entité concernée (une unique)

Il vous faut déposer un consentement par entreprise, cependant une même personne peut accéder aux comptes de différentes entreprises.

| é-enregistrement                                                 | t Entreprise                            |                                  |                                             |                 |                    | <u>Guide Vidéo</u> |
|------------------------------------------------------------------|-----------------------------------------|----------------------------------|---------------------------------------------|-----------------|--------------------|--------------------|
| ↓<br>¶ Informations                                              | 2<br>Îtablissement                      | 3<br>P Domiciliation             | <ul><li>④</li><li>✓ Consentements</li></ul> | 5<br>Signataire | 6<br>Justificatifs | 7<br>Récapitulatif |
| Je représente une                                                | Association                             |                                  | átá                                         |                 |                    |                    |
| Sirene — Système<br>national d'identification<br>des entreprises | N° Registre national de<br>associations | 25 Nº Registre r<br>copropriétés | national des                                |                 |                    |                    |
| N° SIREN*                                                        |                                         |                                  |                                             |                 |                    |                    |
| 828277996                                                        |                                         |                                  |                                             |                 |                    | ~                  |
| Précédent                                                        |                                         |                                  |                                             |                 |                    | Suivant            |
|                                                                  |                                         |                                  |                                             |                 |                    |                    |

| é-enregistrement Entreprise |                        |                      |                       | <u>Guide Vic</u>   |
|-----------------------------|------------------------|----------------------|-----------------------|--------------------|
| 0                           | (4)<br>✓ Consentements | 5<br>Signataire      | 6<br>D Justificatifis | 7<br>Récapitulatif |
| Raison sociale*             | Forme jurid            | lique*               |                       |                    |
| SYLLEX                      | SAS, SOC               | IÉTÉ PAR ACTIONS SIN | PLIFIÉE               |                    |
| Adresse*                    |                        |                      |                       |                    |
| 73 BOULEVARD DE CLICHY      |                        |                      |                       |                    |
| Code postal*                | Ville*                 |                      |                       |                    |
| 75009                       | PARIS                  |                      |                       |                    |
| Prérédent                   |                        |                      |                       | Suivant            |
| neccent                     |                        |                      |                       | Suivant            |
|                             |                        |                      |                       |                    |

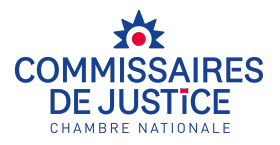

### Désignez les administrateurs des comptes

Vous pouvez donner votre consentement pour tous les actes ou uniquement pour la saisie des rémunérations.

Vous pouvez avoir :

- soit un compte unique pour recevoir tous les actes : ne cocher que la première case
- Soit un compte pour saisie des rémunérations et un compte pour les autres actes : cocher les deux cases
- soit un compte uniquement pour ne recevoir de manière dématérialisée que les saisies des rémunérations : cocher la seconde case.

La ou les personnes que vous allez désigner ici seront l'unique administrateurs de votre compte :

- ils pourront recevoir les actes
- ils pourront gérer les autres personnes en mesure de recevoir les actes pour l'entité, ils seront seuls à pouvoir le faire. Ils pourront le faire dans un second temps lorsque nous aurons validé la demande.

| é-enregistrement Entreprise                                                                                                    |                                    |                   |                      | <u>Guide Vi</u>       |
|----------------------------------------------------------------------------------------------------|------------------------------------|-------------------|----------------------|-----------------------|
| Operations     Operations     Operations     Operations     Operations     Operations     Operations     Operations     Operations                                                 | tements                            | s<br>B Signataire | 6<br>Di Acatifacetta | ()<br>E Récapitulatif |
| Consentements disponibles  de donne mon consentement pour tout acte lés à l'activité de mon entreprise                                                                             |                                    |                   |                      |                       |
| Service responsable du consentement :                                                                                                    |                                    |                   |                      |                       |
| SERVICE JURIDIQUE                                                                                                    | cyril.murie+juridique@gmail.com    |                   |                      |                       |
| Contact opérationnel :                                                                                                    |                                    |                   |                      |                       |
| SERVICE                                                                                                    | JURIDIQUE                          |                   |                      |                       |
| CHEF                                                                                                    | cyril.murie+respjuridique@gmail.co | m                 |                      |                       |
| Teléphone Fixe                                                                                                    | Téléphone Mobile                   |                   |                      |                       |
| Je souhuite divere de manière distincte mon consertement à moneoir les actes de la procédure de saleir des rémunitations     Service responsable du consertement :     ISTRICE TRA | cyril.murie+paie⊜gmail.com         |                   |                      |                       |
| Contact opérationnel :                                                                                                    |                                    |                   |                      |                       |
| SERVICE                                                                                                    | PAIE                               |                   |                      |                       |
| HF                                                                                                    | cyril.murie+resppaie@gmail.com     |                   |                      |                       |
| Téléphone Fixe                                                                                                    | Téléphone Mobile                   |                   |                      |                       |
| Neidon                                                                                                    |                                    |                   |                      | Subwrit               |

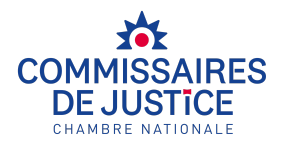

# Désignez la personne qui va valider électroniquement la déclaration du consentement (un représentant légal ou un mandataire)

Elle va recevoir un email pour valider le consentement lorsque vous aurez terminé la démarche de dépôt. Ce n'est pas celle qui accédera et gérera la plateforme mais celle qui va engager la société dans cette démarche.

| Unitarian     Civite:     Signatarie     Non-binaire     Signatarie     Convertements     Signatarie     Non-binaire     Signatarie     Convertements     Signatarie     Non-binaire     Signatarie     Convertements     Signatarie     Non-binaire     Convertements     Convertements <th>7</th> | 7                  |
|----------------------------------------------------------------------------------------------------|--------------------|
| SIGNATAIRE   CHEF SIGN   OpriLmurie+signataire@gmail.com     010101010     Précédent     ré-enregistrement Entreprise <td< th=""><th>🖹 Récapitulatif</th></td<>                                                                                                    | 🖹 Récapitulatif    |
| CHEF SIGN  Orilmurie+signataire@gmail.com  Oi0101010                                                                                                    |                    |
| 010101010<br>Précédent<br>é-enregistrement Entreprise<br>informations & tablissement @ Domiciliation & Consentements & Signataire @ Justificatifs & R<br>Type d'établissement :                                                                                                    |                    |
| Précédent<br><u>é-enregistrement Entreprise</u><br><u> </u>                                                                                                    |                    |
| é-enregistrement Entreprise                                                                                                    |                    |
|                                                                                                    | <u>Guide</u>       |
| Établissement privé     Ó     Établissement de droit public                                                                                                    | 7<br>Accapitulatif |
| Documents obligatoires :                                                                                                    |                    |
| Justificatif d'identité () Mandat de gestion pour délégation des pouvoirs                                                                                                    | ٥                  |
| Passeport Cyril Murie (1).pdf Parcourir extrait_immatriculation_inpi_828277996.pdf                                                                                                    | Parcourir          |
| Justificatif d'immatriculation () Justificatif de l'adresse du siège                                                                                                    | 0                  |
| extrait_immatriculation_inpi_828277996.pdf Parcourir extrait_immatriculation_inpi_828277996.pdf                                                                                                    | Darcourir          |

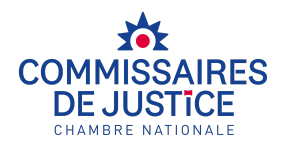

| (and ) (the second second seco | and the second second se |                                     | Construction of the local division of the local division of the lo | the ball and a local |
|----------------------------------------------------------------------------------------------------|----------------------------------------------------------------------------------------------------|-------------------------------------|----------------------------------------------------------------------------------------------------|----------------------|
|                                                                                                    |                                                                                                    |                                     |                                                                                                    |                      |
| é-enregistrement Entreprise                                                                                                    |                                                                                                    |                                     |                                                                                                    | <u>Guide V</u>       |
|                                                                                                    |                                                                                                    |                                     |                                                                                                    |                      |
| € Établissement                                                                                                    | 3<br>P Domiciliation                                                                                                    |                                     | 6<br>Justificatifs                                                                                                    | 7<br>E Récapitulatif |
| Établissement                                                                                                    |                                                                                                    |                                     |                                                                                                    |                      |
| SIREN                                                                                                    | 828277996                                                                                                    |                                     |                                                                                                    |                      |
| Forme juridique                                                                                                    | SAS, SOCIÉTÉ PAR ACTIONS                                                                                                    | SIMPLIFIÉE                          |                                                                                                    |                      |
| Raison sociale                                                                                                    | SYLLEX                                                                                                    |                                     |                                                                                                    |                      |
| Adresse                                                                                                    | 73 BOULEVARD DE CLICHY                                                                                                    |                                     |                                                                                                    |                      |
| Code postal                                                                                                    | 75009                                                                                                    |                                     |                                                                                                    |                      |
| Ville                                                                                                    | PARIS                                                                                                    |                                     |                                                                                                    |                      |
| Consentements                                                                                                    |                                                                                                    |                                     |                                                                                                    |                      |
| ✓ Je donne mon consentement pour tout acte liés à l'a                                                                                                    | ctivité de mon entreprise                                                                                                    |                                     |                                                                                                    |                      |
| Service                                                                                                    |                                                                                                    | SERVICE JURIDIQUE                   |                                                                                                    |                      |
| Email du service pour notification                                                                                                    |                                                                                                    | cyril.murie+juridique@gmail.com     |                                                                                                    |                      |
| Prénom                                                                                                    |                                                                                                    | SERVICE                             |                                                                                                    |                      |
| Nom                                                                                                    |                                                                                                    | JURIDIQUE                           |                                                                                                    |                      |
| Qualité                                                                                                    |                                                                                                    | CHEF                                |                                                                                                    |                      |
| Email                                                                                                    |                                                                                                    | cyril.murie+respjuridique@gmail.com |                                                                                                    |                      |
| Tel. Fixe                                                                                                    |                                                                                                    | 0101010101                          |                                                                                                    |                      |
| Tel. Mobile                                                                                                    |                                                                                                    | Non renseigné                       |                                                                                                    |                      |
| <ul> <li>Je souhaite donner de manière distincte mon conservice</li> </ul>                                                                                                    | tement à recevoir les actes de la procédure                                                                                                    | de saisie des rémunérations         |                                                                                                    |                      |
| Email du service pour notification                                                                                                    |                                                                                                    | cvril.murie+paie@gmail.com          |                                                                                                    |                      |
| Prénom                                                                                                    |                                                                                                    | SERVICE                             |                                                                                                    |                      |
| Nom                                                                                                    |                                                                                                    | PAIE                                |                                                                                                    |                      |
| Qualité                                                                                                    |                                                                                                    | CHEF                                |                                                                                                    |                      |
| Email                                                                                                    |                                                                                                    | cyril.murie+resppaie@gmail.com      |                                                                                                    |                      |
| Tel. Fixe                                                                                                    |                                                                                                    | 0101010101                          |                                                                                                    |                      |
| Tel. Mobile                                                                                                    |                                                                                                    | Non renseigné                       |                                                                                                    |                      |
| Signataire                                                                                                    |                                                                                                    |                                     |                                                                                                    |                      |
| Civilité                                                                                                    | NB                                                                                                    |                                     |                                                                                                    |                      |
| Prénom                                                                                                    | SIGNATAIRE                                                                                                    |                                     |                                                                                                    |                      |
| Nom                                                                                                    | CONVENTION                                                                                                    |                                     |                                                                                                    |                      |
| Qualité                                                                                                    | CHEF SIGN                                                                                                    |                                     |                                                                                                    |                      |
| Email                                                                                                    | cyril.murie+signataire@gmail.com                                                                                                    |                                     |                                                                                                    |                      |
| Téléphone                                                                                                    | 0101010101                                                                                                    |                                     |                                                                                                    |                      |
|                                                                                                    |                                                                                                    |                                     |                                                                                                    |                      |
| Précédent                                                                                                    |                                                                                                    |                                     |                                                                                                    | Demande de signature |

© CNCJ 2025 - SECURACT : Prise de consentement - Mentions légales

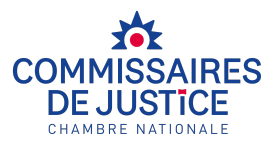

### Validation électronique du consentement par le responsable

### Réception du mail par le responsable de inscription-securact@huissier-justice.fr

Vérifiez dans vos spams et dans votre bloqueur de mail.

| SECURACT                                                                                                    |
|----------------------------------------------------------------------------------------------------|
| Signature du formulaire de consentement                                                                                                    |
| Bonjour Mx. SIGNATAIRE CONVENTION,                                                                                                    |
| Vous êtes invité(e) par PRÉNOM ADMIN NOM ADMIN<br>à signer le formulaire de consentement à la<br>signification électronique des actes de Commissaire de justice. |
| Pour procéder à la signature, veuillez cliquer sur le lien suivant :                                                                                             |
| Je signe le formulaire                                                                                                    |

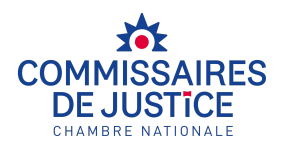

| Signature du formulaire                                                                           | Guide Vidéo                                                                                                    |      |
|---------------------------------------------------------------------------------------------------|----------------------------------------------------------------------------------------------------|------|
| ↓<br>♥ Informations                                                                               | 2<br>3 Signature (vous-même) Dustificatifs / Signature 10 Virification                                                                                                    |      |
| Vous avez été invité par Mx. P<br>consentement à recevoir les a<br>code de procédure civile et du | RÉNOM ADMIN NOM ADMIN (cyril.murie+admin@gmail.com) à signer le formulaire suivant, ayant pour finalité la prise de votre<br>ctes signifiés par voie dématérialisée par un Commissaire de Justice, conformément aux dispositions des articles 653, 662-1, 663 et 664-1 du<br>J Béret n° 2021-1625 du 10 décembre 2021.                                                                                                    |      |
| Établissement<br>Le consentement vaudra po                                                        | sur l'ensemble des établissements (siège et succursales)                                                                                                    |      |
| SIREN                                                                                             | 828 277 996                                                                                                    | P    |
| Forme juridique                                                                                   | SAS, SOCIÉTÉ PAR ACTIONS SIMPUFIÉE                                                                                                    |      |
| Raison sociale                                                                                    | SYLLEX                                                                                                    |      |
| Adresse                                                                                           | 73 BOULEVARD DE CLICHY                                                                                                    |      |
| Code postal                                                                                       | 75009                                                                                                    | 8    |
| Ville                                                                                             | PARIS                                                                                                    | 0000 |
| Contact opérationnel :                                                                            | American Science Science Bernelling and the second science of the second science of the |      |
| Service                                                                                           | service JukinicUE (syntmune+jundique@gmait.com)                                                                                                    |      |
| Prenom Nom                                                                                        |                                                                                                    |      |
| Email                                                                                             | unter                                                                                                    |      |
| Tel Fixe / Tel Mobile                                                                             | cynanone respynoidiaewymail.com                                                                                                    |      |
| le souhaite donner de manié                                                                       | era distincte mon concentement à recevulr les actes de la procédure de saisie des rémunérations                                                                                                    |      |
| Contact opérationnel :                                                                            |                                                                                                    |      |
| Service                                                                                           | SERVICE PAIE (cyril.murie+paie@gmail.com)                                                                                                    |      |
| Prénom Nom                                                                                        | SERVICE PAIE                                                                                                    |      |
| Qualité                                                                                           | CHEF                                                                                                    |      |
|                                                                                                   | cyril.murie +resppaie@gmail.com                                                                                                    |      |
| Email                                                                                             |                                                                                                    |      |
| Email<br>Tel. Fixe / Tel. Mobile                                                                  | 0101010101 /                                                                                                    |      |

| Signature du formulaire                         |                   |                    | Guide Vidéo       |
|-------------------------------------------------|-------------------|--------------------|-------------------|
| ₹<br>© Informations<br>2 Signataire (vous-même) | <br>Justificatifs | (4)<br>✔ Signature | S<br>Vérification |
| Civilité                                        |                   |                    |                   |
| ○ M ○ Mme ○ Non-binaire                         |                   |                    |                   |
| Prénom                                          | Nom               |                    |                   |
| SIGNATAIRE                                      | CONVENTION        |                    |                   |
| Qualité                                         | Adresse email     |                    |                   |
| CHEF SIGN                                       | cyril.murie+sigr  | nataire@gmail.com  |                   |
| Téléphone                                       |                   |                    |                   |
| 0101010101                                      |                   |                    |                   |
| Précédent                                       |                   |                    | Suivant           |

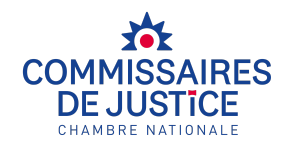

| Signature du formulaire        |                                                                                               |                                                          |                                     | <u>Guide Vidéo</u>  |
|--------------------------------|-----------------------------------------------------------------------------------------------|----------------------------------------------------------|-------------------------------------|---------------------|
| 1<br>Informations              | 2<br>sire (vous-même)                                                                         | Justificatifs                                            | <br>✔ Signature                     | 5<br>M Vérification |
| Justificatif d'identité        | C                                                                                             | Mandat de gestion pou                                    | r délégation des pouvoirs           | Ū                   |
| ✓ Justificatif déjà fourni     |                                                                                               | 🖌 Justificatif déjà fe                                   | ourni                               |                     |
| Justificatif d'immatriculation |                                                                                               | Justificatif de l'adresse                                | du siège                            | 0                   |
| ✓ Justificatif déjà fourni     |                                                                                               | 🖌 Justificatif déjà fe                                   | purni                               |                     |
| Précédent                      |                                                                                               |                                                          |                                     | Suivant             |
|                                |                                                                                               |                                                          |                                     |                     |
| Signature du formulaire        |                                                                                               |                                                          |                                     | <u>Guide Vidéo</u>  |
|                                | -2                                                                                            | 3<br>Justificatific                                      | (4)                                 |                     |
| 🖓 Informations 🛛 🙎 Signat      |                                                                                               |                                                          | / Signature                         | 😁 Vérification      |
| ♥ Informations Signat          | ode de sécurité envoyé a                                                                      | à l'adresse cyril.mu                                     | ✓ Signature                         | er Vérification     |
| ♥ Informations                 | ode de sécurité envoyé a<br>code de sécurité envoyé a                                         | à l'adresse cyril.mu                                     | ✓ Signature<br>Irie+signataire@gmai | Vérification I.com  |
| ♥ Informations Signat          | ode de sécurité envoyé a<br>code de sécurité envoyé a<br>code de sécurité envoyé a            | à l'adresse cyril.mu                                     | ✓ Signature                         | Vérification I.com  |
| ♥ Informations                 | ode de sécurité envoyé a<br>code de sécurité envoyé a<br>code de sécurité<br>o<br>3           | à l'adresse cyril.mu<br>RITÉ<br>1 2<br>4 5<br>7 8        | rie+signataire@gmai                 | Vérification il.com |
| ♥ Informations                 | ode de sécurité envoyé s<br>code de sécurité envoyé s<br>code de sécurité<br>o<br>3<br>6<br>9 | à l'adresse cyril.mu<br>RITÉ<br>1 2<br>4 5<br>7 8<br>← C | ✓ Signature                         | Vérification il.com |

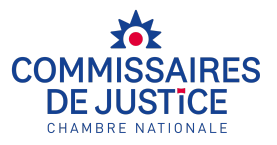

Réception du code de validation de la déclaration

# SECURACT Signature du formulaire de consentement - Code de vérification Bonjour Mx. SIGNATAIRE CONVENTION, Vous avez initié la signature du formulaire de consentement qui vous a été adressé par Mx. PRÉNOM ADMIN NOM ADMIN. Voici le code de vérification pour finaliser le processus de signature : 009664

### Formulaire signé

Nous vous remercions pour la signature du formulaire.

La CHAMBRE NATIONALE DES COMMISSAIRES DE JUSTICE va maintenant en vérifier la conformité, si tout est correct, elle vous transmettra un exemplaire du formulaire signé.

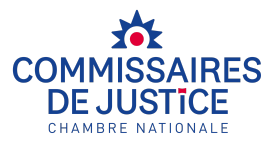

### SECURACT -

Signature du formulaire de consentement - Remise de l'exemplaire du formulaire signé

Bonjour Mx. SIGNATAIRE CONVENTION,

Vous venez de signer le formulaire de consentement et vous remettons par l'entremise de ce message un exemplaire signé.

Le service dédié de la Chambre Nationale va maintenant procéder aux vérifications d'usage avant sa prise d'effet. Il n'hésitera pas à revenir vers vous si cela s'avérait nécessaire.

Nous vous remercions pour votre confiance.

Bien cordialement.

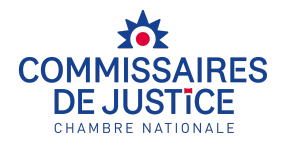

# Attendez 96h, puis finalisez votre compte sur https://www.securact-huissier.fr/

### Création du compte d'accès à Securact

| Mr SERVICE JURIDIQUE,                                                                                                    |
|----------------------------------------------------------------------------------------------------|
| Nous sommes heureux de vous confirmer la création de votre compte ldCert.                                                                                                    |
| Veuillez cliquer sur le lien ci-dessous afin d'implémenter votre mot de passe :                                                                                                    |
| Cliquez ici                                                                                                    |
| (Votre mot de passe doit être composé au minimum de 8 caractères)                                                                                                    |
| Avec nos remerciements.                                                                                                    |
| Cordialement,<br>Le service identité numérique des Commissaires de Justice                                                                                                    |
| Les données personnelles recueillies sont traitées et enregistrées par la Chambre Nationale des commissaires de Justice, responsable de traitement, pour la création d'une identité numérique unique.                                                                                                    |
| Outre les cas légaux, le responsable de traitement ne communique pas à des tiers les données personnelles fournies, ces données personnelles seront conservées pendant 3 ans après la demande de suppression de votre identité numérique Idcert.                                                                                                    |
| Vous pouvez faire valoir vos droits d'accès, de rectification, d'opposition, d'effacement des données qui vous concernent, de limitation du traitement, ainsi que votre droit à la portabilité de vos données, en écrivant par email à support.idcert@huissier-<br>justice.fr ou par courrier postal à l'adresse suivante : Chambre Nationale des Commissaire de justice, 44 rue de Doual 75009 PARIS. |

| <image/> <section-header><section-header><section-header><section-header></section-header></section-header></section-header></section-header> |   |
|----------------------------------------------------------------------------------------------------|---|
| Mot de passe oublié ?   Conditions générales d'utilisation   Mentions légales   Charte<br>Informatique et liberté   Nous contacter            | ^ |

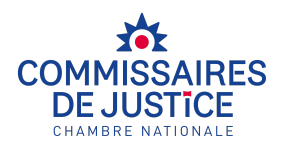

| SECURACT<br>Signification des actes de commissaire de Justice par voie dématérialisée.                                                                                                    | COMMISSAIRES<br>DE JUSTICE<br>CHARBEL NATIONALE<br>WWW.commissaire-justice.fr                                                                   |
|----------------------------------------------------------------------------------------------------|----------------------------------------------------------------------------------------------------|
| BIENVENUE SUR SECURACT                                                                                                    |                                                                                                    |
| Vous avez donné votre consentement à recevoir délectronique.<br>Afin qu'il puisse être activé nous vous remercions<br>conditions générales d'utilisation (CGU) et de les<br>dédié.<br>Consulter les conditions générales d'utilisation [2] | des actes de Commissaire de Justice par voie<br>s de bien vouloir prendre connaissance des<br>accepter pour avoir accès à votre espace SECURACT |
|                                                                                                    | J'accepte les conditions générales d'utilisation et confirme ainsi la validité de mon consentement     Accepter                                 |
| COMMISSAIRES<br>DE JUSTICE<br>CHAMBRE NATIONALE<br>www.commissaire-justice.fr                                                                                                    | SECURACT                                                                                                    |
| www.commissaire-justice.fr                                                                                                    | SLOUKAGT                                                                                                    |

| SECURACT                                                                                                    |            |
|----------------------------------------------------------------------------------------------------|------------|
| Signification des actes de commissaire de Justice par voie dematerialisée.           Commissaire         Accueil           Historique         Messages | Mon compte |
| Actes non consultés 0 Historique 0                                                                                                    |            |
| Vous n'avez pas d'actes non consultés. Vous pouvez consulter l'historique ici.                                                                         |            |
| COMMISSAIRES<br>DE JUSTICE<br>CHAMBRE NATIONALE<br>www.commissaire-justice.fr                                                                          | SECURACT   |
| CGU   Mentions légales   Politique de confidentialité   © 2024 Securact - Tous droits réservés                                                         |            |

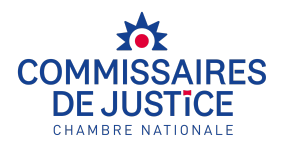

| SECURACT<br>Signification des actes de commissaire de Justice par voie dématérialisée.                                                                                                    | COMMISSAIRES<br>DE JUSTICE<br>CHAMBRE HATIONALE<br>WWW.commissaire-justice.fr                |
|----------------------------------------------------------------------------------------------------|----------------------------------------------------------------------------------------------|
| Accueil Historique Messages                                                                                                    | Mon compte                                                                                   |
| TABLEAU DE BORD         Actes non consultés       0         Historique       0                                                                                                    |                                                                                              |
| Vous n'avez pas d'actes non consultés. Vous pouvez consulter l'historique ici.                                                                                                    |                                                                                              |
| COMMISSAIRES<br>DEJUSTICE<br>CHAMBRE NATIONALE                                                                                                    |                                                                                              |
| www.commissaire-justice.fr                                                                                                    | SECURACI                                                                                     |
| WWW.commissaire-justice.fr         CGU   Mentions légales   Politique de confidentialité   © 2024 Securact - Tous droits réservés                                                                                                    | SECURACI                                                                                     |
| www.commissaire-justice.fr<br>CGU   Mentions légales   Politique de confidentialité   © 2024 Securact - Tous droits réservés<br>SECURACT<br>Signification des actes de commissaire de Justice par voie dématérialisée.                                                                                                 |                                                                                              |
| www.commissaire-justice.fr         CGU   Mentions légales   Politique de confridentialité   © 2024 Securact - Tous droits réservés         SECURACT         Signification des actes de commissaire de Justice par voie dématérialisée.         Accueil       Historique         Messages                               | SECURACI<br>COMMISSAIRES<br>DE JUSTICE<br>UNABLE MATIONALE<br>WWW.commissaire-justice.fr     |
| www.commissaire-justice.fr         cdu   Mentions légales   Politique de confidentialité   © 2024 Securact - Tous droits réservés         SEECURACT         ginification des actes de commissaire de Justice par voie dématérialisée.         Accueil Historique Messages         MES MESSAGES                         | SECURACI<br>COMMISSAIRES<br>DE JUSTICE<br>WWW.commissaire-justice.fr<br>Mon compte           |
| www.commissaire-justice.fr         ccu   Mentions Kégalés   Politique de confidentialité   © 2024 Securact - Tous droits réservés         SEECURACCT         ginification des actes de commissaire de Justice par voie dématérialisée.         Accueil Historique Messages         MES MESSAGES         Aucun résultat | SECURACI<br>COMMISSAIRES<br>DE LIABURE MATORAL<br>(www.commissaire-justice.fr)<br>Mon compte |
| www.commissaire-justice.fr         ccu   Mentions légales   Politique de confidentialité   © 2024 Securact - Tous droits réservés         SEECURACT         ginification des actes de commissaire de Justice par voie dématérialisée.         Accueil Historique Messages         MES MESSAGES         Aucun résultat  | SECURACI                                                                                     |

securact@huissier-justice.fr

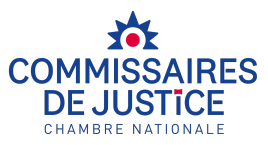

| [SECURACT2] Depôt d'acte(s) : Commissaire de Justice Me Damien TRONE                                                                                                    | Boîte de réception                                                                           | ×                                     |                                | ē                                  | Ľ          |
|----------------------------------------------------------------------------------------------------|----------------------------------------------------------------------------------------------|---------------------------------------|--------------------------------|------------------------------------|------------|
| <b>secu@huissier-justice.fr</b> <u>via</u> huissier-justice.fr<br>À cyril.murie+resppaie ♥<br>Bonjour,                                                                                                    | 08:06 (il y a 1 heure)                                                                       | ☆                                     | ٢                              | «۲                                 | :          |
| Vous venez de recevoir la signification par voie électronique d'un acte de Commissaire de Justice conformément aux articles 65:<br>L'acte signifié a été déposé par Me Damien TRONEL le 10/07/2025 dans votre coffre-fort électronique, où il est à votre disposition<br>Merci d'accéder, dans le plus bref délai, à votre espace personnel ( <u>https://www.securact-huissier.fr</u> ) au moyen des identifiants qu<br>des Commissaires de Justice afin d'en prendre connaissance.                                                                                                    | 3 à 664-1 du Code de proc<br>n.<br>i vous ont été transmis par                               | édure (<br>r la Cha                   | civile.<br>ambre 1             | Nationa                            | le         |
| Il vous est rappelé qu'aux termes de l'article 662-1 du Code de procédure civile :<br>"La signification par voie électronique est faite par la transmission de l'acte à son destinataire dans les conditions prévues par le<br>sont pas applicables.<br>L'acte de signification porte mention du consentement du destinataire à ce mode de signification.<br>La signification par voie électronique est une signification faite à personne si le destinataire de l'acte en a pris connaissance le jo<br>la signification est une signification faite à domicile et l'huissier de justice doit aviser l'intéressé de la signification, le premier jour<br>délivrance de la signification par voie électronique ainsi que la nature de l'acte et le nom du requérant.* | titre XXI du présent livre. L<br>ur de la transmission de l'a<br>ouvrable, par lettre simple | Les <u>arti</u><br>acte. Di<br>mentio | cles 65<br>ans les<br>onnant l | i <u>4 à 662</u><br>: autres<br>la | ne<br>cas, |
| Cordialement,                                                                                                    |                                                                                              |                                       |                                |                                    |            |

SERVICE SECURACT.

Merci de ne pas répondre à cet email, celui-ci est envoyé automatiquement. Cette adresse email n'est jamais consultée.

https://www.securact-huissier.fr/

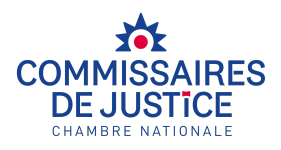

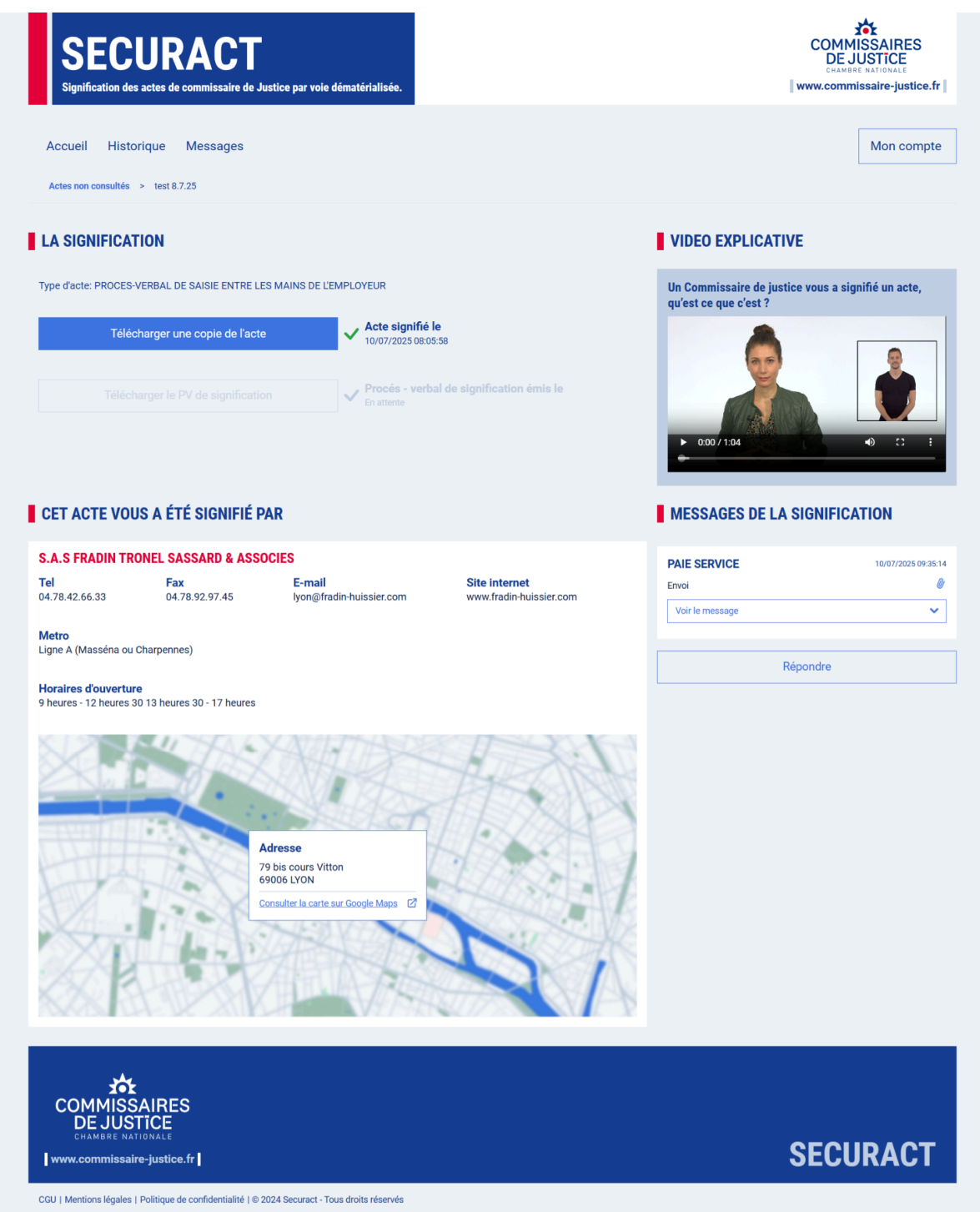

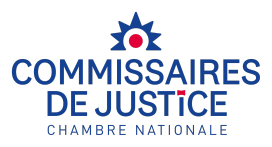

Connectez-vous, Choisissez le rôle "Administrateur général"

| Choisissez le rôle auquel vous connecter |  |
|------------------------------------------|--|
| SYLLEX                                   |  |
| COLLABORATEUR                            |  |
| ADMINISTRATEUR GÉNÉRAL                   |  |
|                                          |  |
|                                          |  |
|                                          |  |
|                                          |  |

### Ajoutez un collaborateur

| SECU<br>Signification des a         | <b>URACT</b><br>actes de commissaire de Justice p | ar voie dématérialisée.      | COMMISSAIRES<br>DE JUSTICE<br>CHARBRE MATIONALE<br>WWW.commissaire-justice.fr                              |
|-------------------------------------|---------------------------------------------------|------------------------------|----------------------------------------------------------------------------------------------------|
| Collaborateurs                      | Jours chomés Sécurité                             |                              | Mon compte                                                                                                 |
| Nom Aucun résultat                  | Prénom                                            | Fonction                     | Gestion des comptes collaborateurs<br>Vous êtes connecté en tarit qu'administrateur de la plateforme. Vous |
|                                     | Ajouter                                           | un collaborateur <u>Q</u> +  | devez creer lo les collaborateurs qui receptionnent et traitent les actes.                                 |
| COMMISS/<br>DE JUST<br>CHAMBRE NATI | AIRES<br>TCE<br>onale<br>9-justice.fr             |                              | SECURACT                                                                                                   |
| CGU   Mentions légales   F          | Politique de confidentialité   © 2024 Secu        | uract - Tous droits réservés |                                                                                                    |

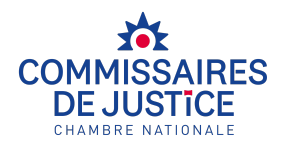

Définissez vos règles de sécurité

| Signification des actes de commissaire de Justice par voie dématérial                                                                                                    | isee.                                                                                                    | www.commissaire-justice.fr |
|----------------------------------------------------------------------------------------------------|----------------------------------------------------------------------------------------------------|----------------------------|
| Collaborateurs Jours chomés <u>Sécurité</u>                                                                                                    |                                                                                                    | Mon compte                 |
| SÉCURITÉ DES COMPTES                                                                                                    |                                                                                                    |                            |
| Définissez ici les paramètres de sécurité associés à la connexion de tous les<br>La sélection des modes "Email" ou "SMS" implique la saisie d'un code reçu sus<br>En cas de sélection du mode "SMS", les utilisateurs dont le numéro de téléphe | comptes utilisateur de votre espace.<br>r le média associé lors de toute connexion.<br>one mobile n'a pas été renseigné basculeront automatiquement en mode 'Email'. |                            |
| Authentification à deux facteurs (A2F)                                                                                                    | Délai de renouvellement du mot de passe (en mois)                                                                                                    |                            |
| O Aucune                                                                                                    | •                                                                                                    |                            |
| Par Email                                                                                                    | 1<br>Nombre de caractères minimum du mot de passe                                                                                                    | 1:                         |
| O Par SMS                                                                                                    | 14                                                                                                    | 2)                         |
| Sauvegarder les Préférences                                                                                                    |                                                                                                    | -                          |
|                                                                                                    |                                                                                                    |                            |
| 3 <b>6</b> 7                                                                                                    |                                                                                                    |                            |
| COMMISSAIRES<br>DE JUSTICE<br>CHANBRE NATIONALE                                                                                                    |                                                                                                    |                            |
| www.commissaire-justice.fr                                                                                                    |                                                                                                    | SECURACT                   |

Vous êtes prêt à recevoir vos actes sur https://www.securact-huissier.fr/

Veillez à mettre à jour vos collaborateurs

Veillez à toujours recevoir les emails du domaine securact-huissier.fr